# WLC "Max. Grenze für Anzahl Flow-Exporter erreicht" Fehler

## Inhalt

| Einleitung             |  |
|------------------------|--|
| /oraussetzungen        |  |
| Anforderungen          |  |
| Verwendete Komponenten |  |
| Problem                |  |
| _ösung                 |  |
| <u>/alidierung</u>     |  |

## Einleitung

In diesem Dokument wird beschrieben, wie Sie den Fehler "Reached Max Limit for Number of Flow Exporters" (Maximale Anzahl von Flow Exportern erreicht) in der Telemetrietask für einen WLC mit Cisco Catalyst Center beheben.

### Voraussetzungen

#### Anforderungen

Sie benötigen Zugriff auf:

- Benutzeroberfläche von Cisco Catalyst Center mit SUPER-ADMIN-Rolle
- AirOS Wireless Controller-CLI und GUI mit Admin-Rolle

#### Verwendete Komponenten

Die Informationen in diesem Dokument beziehen sich auf Geräte in einer speziell eingerichteten Testumgebung. Alle Geräte, die in diesem Dokument benutzt wurden, begannen mit einer gelöschten (Nichterfüllungs) Konfiguration. Wenn Ihr Netzwerk in Betrieb ist, stellen Sie sicher, dass Sie die möglichen Auswirkungen aller Befehle kennen.

## Problem

Es wird erwartet, dass die Cisco Catalyst Center-Telemetrie nicht bereitgestellt werden kann, wenn bereits ein Flow Exporter im Cisco Wireless Controller WLC 5520 mit AirOS konfiguriert ist, da dieses Gerät nur die Konfiguration eines Flow Exporters unterstützt. Daher kann Cisco Catalyst Center diese Konfiguration aufgrund der WLC-Einschränkung zum Konfigurieren von zwei oder mehr Flow Exporteuren nicht außer Kraft setzen, was zu einem Fehler bei der Bereitstellungsaufgabe führt:

Die Bereitstellung der NetFlow-Einstellung wurde initiiert.

FEHLER: Konfigurieren der neuen Konfigurationseinstellungen für den Netflow Collector-Server IP: [10.10.10.10] und Port: [6007] auf dem Gerät: 10.88.244.161 fehlgeschlagen. Ausnahme: Fehler beim Ausführen der XDE-Prozedur. Fehlermeldung: Fehler beim Ausführen des Befehls config flow create export 10.10.10.10 10.10.10 port 6007. Befehlsausgabe: config flow create export 10.10.10.10 port 6007 hat die maximale Anzahl von Flow Exportern erreicht.

|                                                                    | Provision - Network Devices - Inventory Preview New Pag                                                                                                    | e  |
|--------------------------------------------------------------------|----------------------------------------------------------------------------------------------------|----|
| WLC-5520<br>Management IP 10.<br>Device Type Cis<br>Device Role AC | 88,244.161<br>co 5520 Series Wireless Controllers<br>XESS                                                                                                    |    |
|                                                                    | COMPLETED: Deconfiguring old SNMP Trap Server Configurations Settings IP: [ 10.10.10.10 ] on the device: 10.88.244.161 completed successfully.<br>COMPLETED: Configuring new SNMP Trap Server Configurations Settings IP: [ 10.10.10.10 ] on the device: 10.88.244.161 completed successfully.                                                                                                    |    |
| •                                                                  | Deployment of dns setting SUCCES<br>No change in setting, so no operation was performed<br>Process success on all devices.                                                                                                    | SS |
| ۲                                                                  | Deployment of netflow setting       FAILL         Deployment of netflow setting initiated       Retry         FAILED: Configuring new Netflow Collector Server Configuration Settings IP: [ 10.10.10.10 ] and Port: [6007] on the device: 10.88.244.161 failed with exception: Error in running XDE Procedure, Error Message::Error occured while executing the command 'config flow create exporter 10.10.10.10         10.10.10.10       port 6007'.Command Output : config flow create exporter 10.10.10.10       10.10.10.10       port 6007       Reached Max limit for Number of Flow Exporters | Đ  |
| ٠                                                                  | Application telemetry SUCCES<br>Configuration of application telemetry is only applicable upon enable/disable application telemetry action, so no operation was performed                                                                                                    | SS |

Fehlerdetails für Telemetrietask

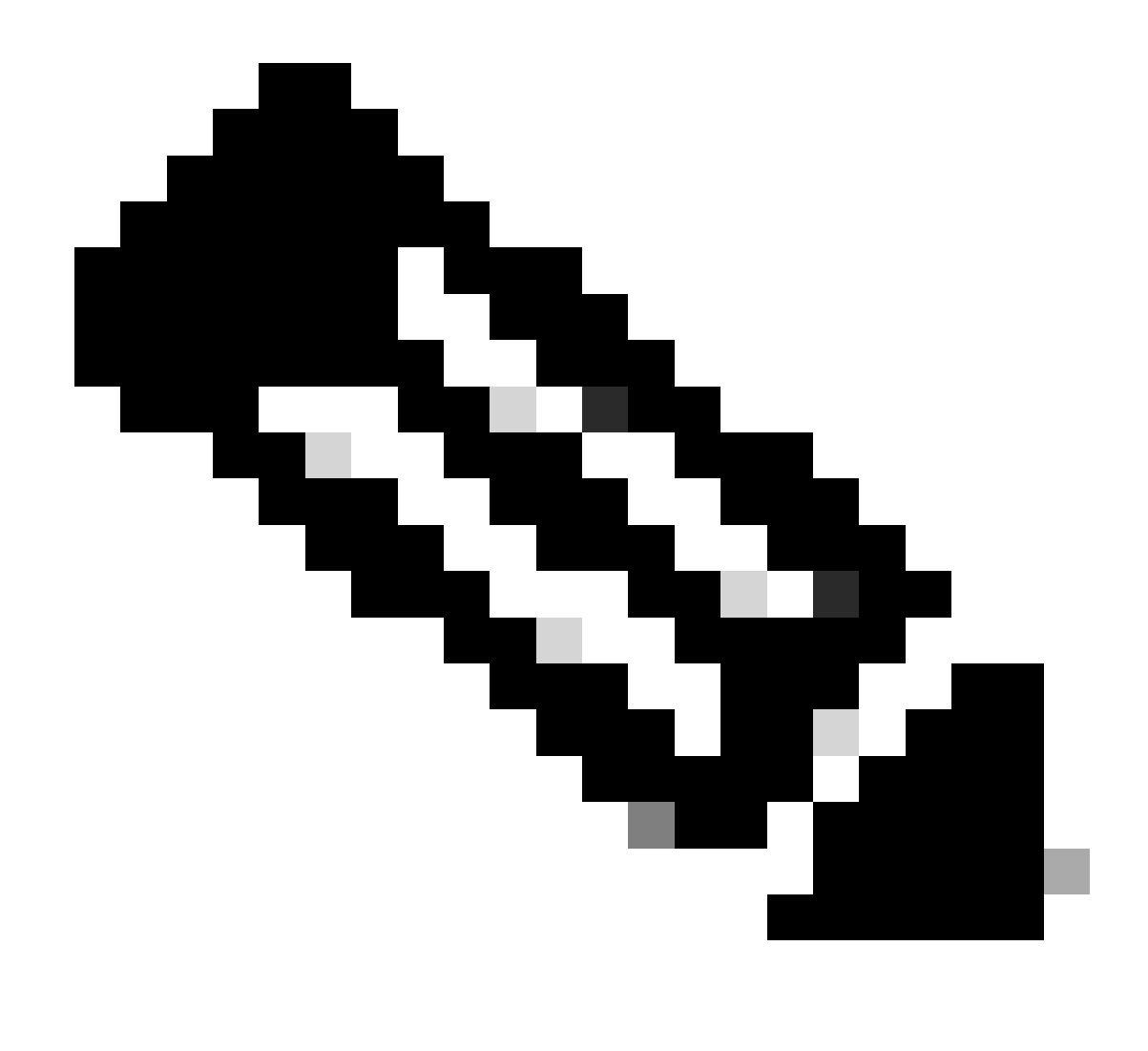

Hinweis: Cisco Catalyst Center kann nur den ersten NetFlow Collector-Server für den Wireless Controller per Push senden, da die Anzahl der Flow-Exporter eingeschränkt ist.

Beachten Sie, dass Cisco Catalyst Center versucht, einen Flow-Exporter an den WLC weiterzuleiten, jedoch ist auf dem Gerät bereits ein Flow-Exporter konfiguriert, wie in der CLI-Ausgabe bestätigt:

 Cisco Catalyst Center versucht, die in den Netzwerkeinstellungen konfigurierten Netflow Collector-Einstellungen an den WLC weiterzuleiten, aber das Gerät erreicht die Flow Exporter-Einschränkung, wenn nur eine konfiguriert ist. Dadurch schlägt die Aufgabe fehl, selbst wenn der Datenfluss-Exporteur derselbe ist.

## Lösung

1- Vergewissern Sie sich, dass der AirOS WLC die maximale Anzahl an Flow-Exporteuren erreicht hat, indem Sie einen Befehl in der WLC-CLI ausführen:

| <#root>                                |             |               |
|----------------------------------------|-------------|---------------|
| (Cisco Controller) >                   |             |               |
| show flow exporter summa               | ary         |               |
| Exporter-Name                          | Exporter-IP | Port          |
| ====================================== | 10.10.10.10 | =====<br>6007 |

In dieser CLI-Ausgabe sehen Sie, dass für den WLC bereits ein Flow Exporter mit dem Namen fer\_export konfiguriert wurde. Dieser hat zur Folge, dass es während der Telemetrie-Bereitstellungsaufgabe zu Konflikten mit Cisco Catalyst Center kommt.

2- Navigieren Sie zum Cisco Catalyst Center Menü > Design > Network Settings > Telemetry Tab, und überprüfen Sie, ob Sie einen NetFlow Collector Server konfiguriert haben. Sie können Cisco Catalyst Center oder einen externen Server als FlowCollector-Server konfigurieren:

| are assigned t                | o a site or provision                       | -low properties<br>ned. | for your devices. The system will deploy these settings when devices                         |
|-------------------------------|---------------------------------------------|-------------------------|----------------------------------------------------------------------------------------------|
| Cisco DNA Ce<br>metrics gathe | nter is your default<br>red and the frequer | SNMP collector          | r. It polls network devices to gather telemetry data. View details on the hey are collected. |
| ~ NetFlow                     | Ŧ                                           |                         |                                                                                              |
| Choose Ci                     | sco DNA Center to                           | be your NetFlov         | v collector server, and/or add any external                                                  |
| NetFlow co                    | llector server. This                        | is the destination      | on server for NetFlow export from network                                                    |
| devices. C                    | sco DNA Center wi                           | ill only push the       | first NetFlow collector server for Wireless                                                  |
| Controller                    | as it has a restriction                     | on on the numbe         | er of flow exporters.                                                                        |
| 🔽 Use Ci                      | sco DNA Center as                           | NetFlow collec          | tor server                                                                                   |
| INTERFAC                      | ES FOR APPLICAT                             | TION TELEMET            | RY                                                                                           |
| To enable                     | elemetry on a devi                          | ce , select the c       | levice from the Provision table and choose                                                   |
| "Actions->                    | Enable Application                          | Telemetry" By c         | lefault, All access interfaces on a switch OR all                                            |
| LAN-facing                    | interfaces on a ro                          | uter will be prov       | risioned. To override this default behavior, tag                                             |
| specific inte                 | erraces to be desig                         | gnated as LAN Ir        | iterface, by putting the keyword "lan" in the                                                |
| Once spec                     | ific interfaces are t                       | agged those inte        | erfaces will be monitored.                                                                   |
| 🗌 Add an                      | external NetFlow of                         | collector server        |                                                                                              |
|                               |                                             |                         |                                                                                              |

Cisco DNA Center NetFlow-Collector-Einstellungen

3- Melden Sie sich an der AirOS WLC-GUI an, und navigieren Sie zu Wireless > NetFlow > Exporter, um die Liste der im Gerät konfigurierten Flow Exporter anzuzeigen:

|   | uluilu<br>cisco                                                                                                    | MONITOR     | <u>W</u> LANs | <u>C</u> ONTROLLER | WIRELESS | <u>S</u> ECURITY | MANAGEMENT | C <u>O</u> MMANDS | HELP |
|---|----------------------------------------------------------------------------------------------------|-------------|---------------|--------------------|----------|------------------|------------|-------------------|------|
| w | reless                                                                                                    | Exporter    | List          |                    |          |                  |            |                   |      |
| * | Access Points<br>All APs                                                                                                | Exporter    | Name          |                    | Ex       | porter Ip        | Port Numb  | er                |      |
|   | Direct APs<br>Radios<br>802.11a/n/ac/ax<br>802.11b/g/n/ax<br>Dual-Band Radios<br>Dual-5G Radios<br>Global Configuration | fer_exporte | <u>er</u>     |                    | 10       | 10.10.10         | 6007       |                   |      |
| Þ | Advanced                                                                                                    |             |               |                    |          |                  |            |                   |      |
|   | Mesh                                                                                                    |             |               |                    |          |                  |            |                   |      |
| Þ | AP Group NTP                                                                                                    |             |               |                    |          |                  |            |                   |      |
| Þ | ATF                                                                                                    |             |               |                    |          |                  |            |                   |      |
|   | RF Profiles                                                                                                    |             |               |                    |          |                  |            |                   |      |
|   | FlexConnect Groups                                                                                                    |             |               |                    |          |                  |            |                   |      |
| Þ | FlexConnect ACLs                                                                                                    |             |               |                    |          |                  |            |                   |      |
|   | FlexConnect VLAN<br>Templates                                                                                           |             |               |                    |          |                  |            |                   |      |
|   | Network Lists                                                                                                    |             |               |                    |          |                  |            |                   |      |
| Þ | 802.11a/n/ac/ax                                                                                                    |             |               |                    |          |                  |            |                   |      |
| • | 802.11b/g/n/ax                                                                                                    |             |               |                    |          |                  |            |                   |      |
| Þ | Media Stream                                                                                                    |             |               |                    |          |                  |            |                   |      |
| • | Application Visibility<br>And Control                                                                                   |             |               |                    |          |                  |            |                   |      |
|   | Lync Server                                                                                                    |             |               |                    |          |                  |            |                   |      |
|   | Country                                                                                                    |             |               |                    |          |                  |            |                   |      |
|   | Timers                                                                                                    |             |               |                    |          |                  |            |                   |      |
| * | Netflow<br>Monitor<br>Exporter                                                                                          |             |               |                    |          |                  |            |                   |      |
| Þ | QoS                                                                                                    |             |               |                    |          |                  |            |                   |      |

WLC-GUI-NetFlow-Konfiguration

4- Suchen Sie nach dem Namen Ihres Flow Exporters, und wählen Sie im Dropdown-Menü mit dem Pfeil die Option Entfernen aus. In diesem Beispiel lautet der Name des bereits konfigurierten Flow-Exporteurs fer\_export, wie in Schritt 1 bestätigt.

| ululu<br>cisco                                                                                                    | MONITOR <u>W</u> LANs | <u>C</u> ONTROLLER | WIRELESS | <u>S</u> ECURITY | MANAGEMENT | C <u>O</u> MMANDS | HELP |
|----------------------------------------------------------------------------------------------------|-----------------------|--------------------|----------|------------------|------------|-------------------|------|
| Wireless                                                                                                    | Exporter List         |                    |          |                  |            |                   |      |
| Access Points     All APs                                                                                               | Exporter Name         |                    | E        | cporter Ip       | Port Numb  | er                |      |
| Direct APs<br>Radios<br>802.11a/n/ac/ax<br>802.11b/g/n/ax<br>Dual-Band Radios<br>Dual-SG Radios<br>Global Configuration | fer_exporter          |                    | 10       | .10.10.10        | 6007       | Remove            |      |
| <ul> <li>Advanced</li> <li>Mesh</li> </ul>                                                                              |                       |                    |          |                  |            |                   |      |

5- Wenn der Flow-Exporter gerade verwendet wird, während Sie ihn entfernen, erhalten Sie eine Warnmeldung, dass der Export einem Flow Monitor zugeordnet ist. Sie können sie erst entfernen, wenn Sie die Zuordnung löschen, indem Sie zuerst den Flow Monitor entfernen:

| ITY M <u>a</u> nagement c | 10.88.244.161 says                             |    |  |
|---------------------------|------------------------------------------------|----|--|
|                           | Flow Exporter is associated to a Flow Monitor. |    |  |
|                           |                                                | ок |  |
|                           |                                                |    |  |

Flow Exporter

6- Um den Flow Monitor zu entfernen, navigieren Sie zu Wireless > NetFlow > Monitor und wählen Sie den Flow Monitor aus, der mit fer\_export verknüpft ist, sodass Sie ihn entfernen können:

| ۱۱ ۱۱ ۱۰<br>cisco                                                                               | MONITOR WL   | ANs <u>C</u> ONTROLLER | WIRELESS   | SECURITY | MANAGEMENT | C <u>O</u> MMANDS | HELP | <u>F</u> EEDBACK |             |         |
|-------------------------------------------------------------------------------------------------|--------------|------------------------|------------|----------|------------|-------------------|------|------------------|-------------|---------|
| Wireless                                                                                        | Monitor List | page                   |            |          |            |                   |      |                  |             |         |
| Access Points                                                                                   |              |                        |            |          |            |                   |      |                  |             |         |
| All APs                                                                                         | Monitor Name |                        | Record Nar | ne       | Ex         | porter Name       |      | ExporterIp       | Port Number |         |
| ✓ Radios                                                                                        | fer Monitor  |                        | none       |          | fer        | exporter          |      | 10.10.10.10      | 6007        | Remove  |
| 802.11a/n/ac/ax<br>802.11b/g/n/ax<br>Dual-Band Radios<br>Dual-5G Radios<br>Global Configuration |              |                        |            |          |            |                   |      |                  |             | Reinove |
| Advanced                                                                                        |              |                        |            |          |            |                   |      |                  |             |         |
| Mesh                                                                                            |              |                        |            |          |            |                   |      |                  |             |         |
|                                                                                                 |              |                        |            |          |            |                   |      |                  |             |         |

Datenflussüberwachung

In diesem Beispiel lautet der Name des dem Flow-Exporteur zugeordneten Flow-Monitors fer\_Monitor. Wenn der Flow Monitor einem WLAN zugeordnet ist, können Sie beim Entfernen des Flow Monitors eine ähnliche Meldung wie beim Flow Exporter erhalten, da eine Verknüpfung mit einem WLAN besteht:

| ITY M <u>A</u> NAGEMENT | 10.88.<br>C | .244.161 says                             |    |  |
|-------------------------|-------------|-------------------------------------------|----|--|
|                         | Flow Me     | lonitor is associated to one of the Wlan. |    |  |
|                         |             |                                           | ОК |  |

#### WLC-GUI-NetFlow-Konfiguration

7 - Navigieren Sie zur Registerkarte WLANs, und erweitern Sie den Abschnitt WLANs, um die im

#### WLC konfigurierten WLANs anzuzeigen:

| uluili.<br>cisco | MONITOR        | <u>W</u> LANs <u>C</u> OP | NTROLLER W    | VIRELESS             | <u>s</u> ecurity | MANAGEMENT      | C <u>O</u> MMANDS | HELP |              |                  |            |          |
|------------------|----------------|---------------------------|---------------|----------------------|------------------|-----------------|-------------------|------|--------------|------------------|------------|----------|
| WLANs            | WLANs          |                           |               |                      |                  |                 |                   |      |              |                  |            |          |
| ▼ WLANs<br>WLANs | Current Filter | None                      | [9]           | <u>Change Filter</u> | ] [Clear Filter] |                 |                   |      |              |                  | Create New | ♥ Go     |
| Advanced         | WLAN ID        | Туре                      | Profile Name  | e                    |                  | WLAN SSID       |                   |      | Admin Status | Security Policie | s          |          |
|                  |                | WLAN                      | testt         |                      |                  | test            |                   |      | Disabled     | [WPA2][Auth(80)  | 2.1X)]     |          |
|                  | 2              | WLAN                      | CiscoSensorPr | rovisioning          |                  | CiscoSensorProv | isioning          |      | Enabled      | [WPA2][Auth(80)  | 2.1X)]     |          |
|                  | <u>17</u>      | WLAN                      | San_Angel0    | Global_F_aaa         | afacd3           | San_Angel_Oper  | 1                 |      | Disabled     | None             |            | <b>•</b> |
|                  | <u>18</u>      | WLAN                      | aaa_profile   |                      |                  | aaa             |                   |      | Enabled      | [WPA2][Auth(80)  | 2.1X)]     | •        |
|                  | 19             | WLAN                      | San Angel Gue | est_profile          |                  | San Angel Guest |                   |      | Enabled      | MAC Filtering    |            |          |
|                  | 20             | WLAN                      | San Angel PSk | K_profile            |                  | San Angel PSK   |                   |      | Enabled      | None             |            |          |
|                  |                |                           |               |                      |                  |                 |                   |      |              |                  |            |          |

Konfiguration der WLC-GUI-WLANs

#### 8- Öffnen Sie die gesamte WLAN-Konfiguration, um zu überprüfen, ob im Feld

"Datenflussmonitor" auf der Registerkarte "QoS" die Option "fer\_Monitor" ausgewählt wurde. Sie können diese Option entfernen, indem Sie auf "none" klicken:

| uluili.<br>cisco | <u>M</u> ONITOR <u>W</u> LANS <u>C</u> ONTROLLER W <u>I</u> RELESS <u>S</u> ECURITY M <u>A</u> NAGEMENT C <u>O</u> MMANDS HE <u>L</u> P |
|------------------|----------------------------------------------------------------------------------------------------|
| WLANs            | WLANs > Edit 'San_AngelGlobal_F_aaafacd3'                                                                                               |
| WLANs            | General Security QoS Policy-Mapping Advanced                                                                                            |
| Advanced         | Quality of Service (QoS) Platinum (voice)                                                                                               |
|                  | Application Visibility 🗹 Enabled                                                                                                    |
|                  | AVC Profile none 🗸                                                                                                    |
|                  | Flex AVC Profile none 🗸                                                                                                    |
|                  | Netflow Monitor fer_Monitor V                                                                                                    |
|                  | Fastlane Disable 🗸                                                                                                    |
|                  | Override Per-licer Randwidth Contracts (khns) 16                                                                                        |

WLC-GUI-NetFlow-Konfiguration

| uluılu<br>cısco | <u>M</u> ONITOR <u>W</u> LANS <u>C</u> ONTROLLER WIRELESS <u>S</u> ECURITY M <u>A</u> NAGEMENT C <u>O</u> MMANDS HELP |
|-----------------|----------------------------------------------------------------------------------------------------|
| WLANs           | WLANs > Edit 'San_AngelGlobal_F_aaafacd3'                                                                             |
| WLANs WLANs     | General Security QoS Policy-Mapping Advanced                                                                          |
| Advanced        | Quality of Service (QoS) Platinum (voice) V                                                                           |
|                 | Application Visibility 🗹 Enabled                                                                                      |
|                 | AVC Profile none 🗸                                                                                                    |
|                 | Flex AVC Profile none 🗸                                                                                               |
|                 | Netflow Monitor                                                                                                    |
|                 | Fastlane Disable 🗸                                                                                                    |
|                 | Override Per-liser Randwidth Contracts (khns) <u>16</u>                                                               |

WLC-GUI-NetFlow-Konfiguration

9- Nachdem Sie den Flow Monitor aus dem WLAN entfernt haben, können Sie den Flow Monitor jetzt wie in Schritt 5 beschrieben entfernen und schließlich den Flow Exporter wie in Schritt 4 beschrieben entfernen.

|          | uluili.<br>cisco                                                                                                    | MONITOR       | <u>W</u> LANs | CONTROLLER | WIRELESS | <u>S</u> ECURITY | M <u>A</u> NAGEMENT | C <u>O</u> MMANDS | HELP |
|----------|----------------------------------------------------------------------------------------------------|---------------|---------------|------------|----------|------------------|---------------------|-------------------|------|
| Wireless |                                                                                                    | Exporter List |               |            |          |                  |                     |                   |      |
| •        | Access Points<br>All APs<br>Direct APs<br>Radios<br>802.11a/n/ac/ax<br>802.11b/g/n/ax<br>Dual-Band Radios<br>Dual-5G Radios<br>Global Configuration | Exporter N    | lame          |            | Exp      | porter Ip        | Port Number         |                   |      |
| Þ        | Advanced                                                                                                    |               |               |            |          |                  |                     |                   |      |
|          | Mesh                                                                                                    |               |               |            |          |                  |                     |                   |      |
| *        | AP Group NTP                                                                                                    |               |               |            |          |                  |                     |                   |      |

WLC-GUI-NetFlow-Konfiguration

10- Jetzt ist es an der Zeit, den WLC im Cisco Catalyst Center-Inventar neu zu synchronisieren. Sobald die Synchronisierung abgeschlossen ist, können Sie die Telemetrie-Bereitstellungsaufgabe starten. Diesmal kann die Aufgabe erfolgreich ausgeführt werden, da im WLC kein Flow Exporter mehr konfiguriert ist:

|                            | Activities - Tasks                                                                                                    | Q (0)                   | ۵ ۵       |
|----------------------------|----------------------------------------------------------------------------------------------------|-------------------------|-----------|
| DEVICE CONTRO<br>Update Te | LLABILITY AND TELEMETRY<br>Iemetry Settings Task                                                                                                    | Lost undered 1.20 E4 DM | ×         |
|                            | Deployment of snmp setting<br>Deployment of snmp setting initiated<br>COMPLETED: Deconfiguring old SNMP Trap Server Configurations Settings IP: [ 10.10.10.10 ] on the device                                                    | SUCCESS                 | e nenesii |
|                            | 10.88.244.161 completed successfully.<br>COMPLETED: Configuring new SNMP Trap Server Configurations Settings IP: [ 10.10.10.10 ] on the device:<br>completed successfully.                                                       | 10.88.244.161           | - 1       |
| ۲                          | Deployment of dns setting<br>No change in setting, so no operation was performed<br>Process success on all devices.                                                                                                    | SUCCESS                 |           |
| ۰                          | Deployment of netflow setting Deployment of netflow setting initiated COMPLETED: Configuring new Netflow Collector Server Configuration Settings IP: [ 10.10.10.10 ] and Port: the device: 10.88.244.161 completed successfully. | SUCCESS<br>[6007] on    |           |
| ۰                          | Application telemetry<br>Configuration of application telemetry is only applicable upon enable/disable application telemetry action, so no<br>was performed                                                                      | SUCCESS                 |           |
| ۰                          | Install of Swim Certificate<br>Setting does not apply to device, so no operation was performed                                                                                                    | SUCCESS                 |           |
| ٠                          | Deployment of WSA certificate<br>ICAP port configured Successfully<br>Telemetry Subscriptions Configured Successfully                                                                                                    | SUCCESS                 |           |

Telemetrie-Bereitstellungsaufgabe erfolgreich

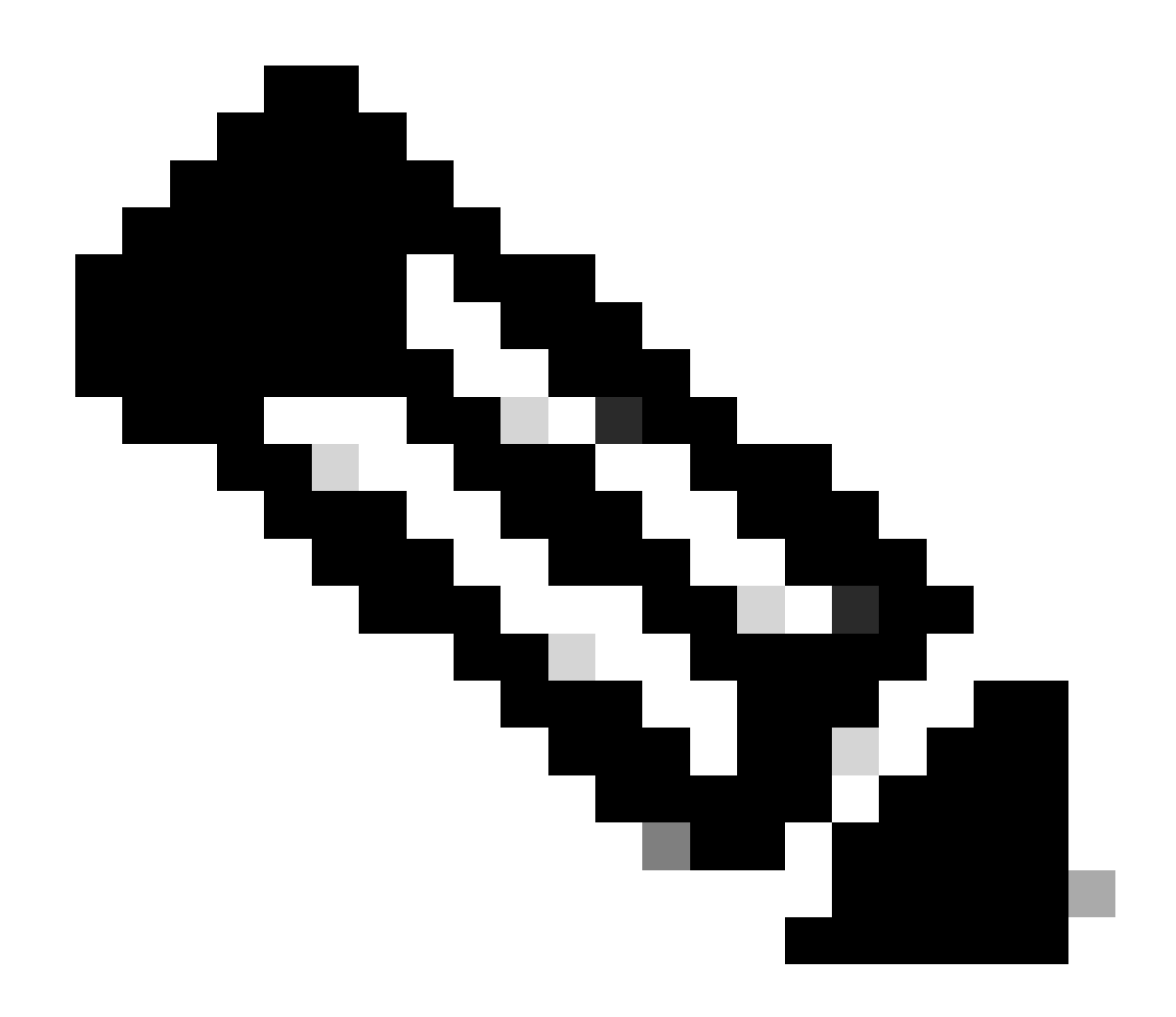

Hinweis: Alle in der Lösung beschriebenen Schritte können bei Bedarf auch über die WLC-CLI durchgeführt werden, ohne dass eine WLC-GUI erforderlich ist.

## Validierung

Nachdem die Telemetrie-Aufgabe erfolgreich abgeschlossen wurde, können Sie die Validierung mithilfe der WLC CLI-Befehle für Flow Exporter und Assurance durchführen. Überprüfen Sie außerdem die Cisco Catalyst Center Assurance Health-Seite für den WLC und die APs.

<#root>

(Cisco Controller) >

show flow exporter summary

Exporter-Name

Exporter-IP

Port

dnacexporter 10.10.10.10

6007

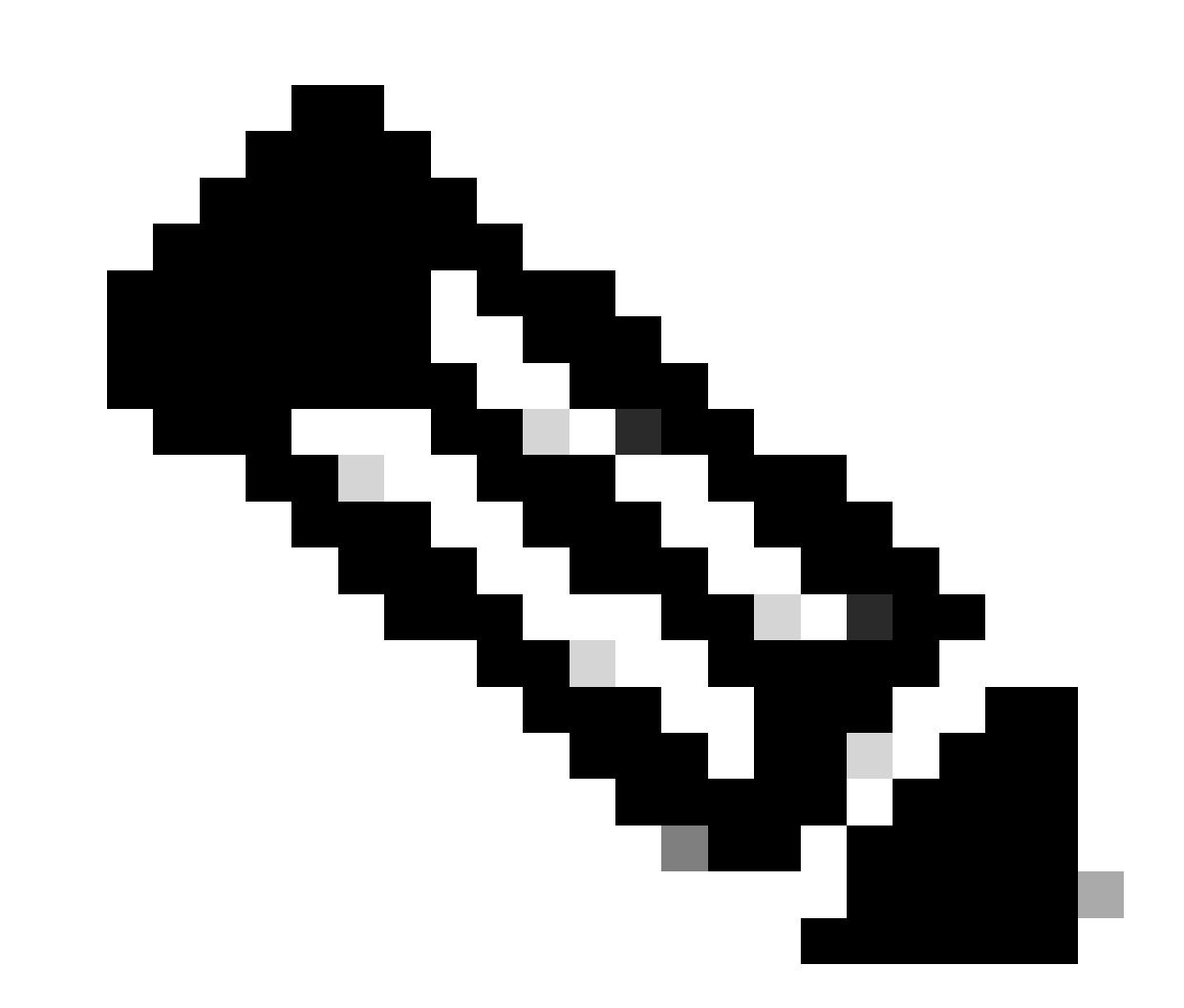

Hinweis: Der von Cisco Catalyst Center konfigurierte Flow Exporter ist mit einem festen Code versehen und wird als "dnacexport" bezeichnet.

#### Informationen zu dieser Übersetzung

Cisco hat dieses Dokument maschinell übersetzen und von einem menschlichen Übersetzer editieren und korrigieren lassen, um unseren Benutzern auf der ganzen Welt Support-Inhalte in ihrer eigenen Sprache zu bieten. Bitte beachten Sie, dass selbst die beste maschinelle Übersetzung nicht so genau ist wie eine von einem professionellen Übersetzer angefertigte. Cisco Systems, Inc. übernimmt keine Haftung für die Richtigkeit dieser Übersetzungen und empfiehlt, immer das englische Originaldokument (siehe bereitgestellter Link) heranzuziehen.